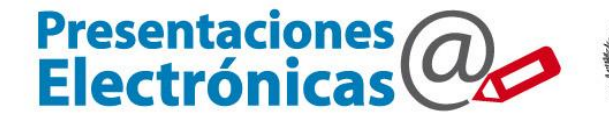

Poder Judicial de la provincia de Buenos Aires Suprema Corte de Justicia

# Presentaciones Electrónicas

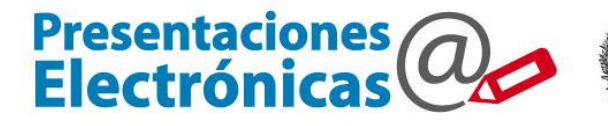

Poder Judicial de la provincia de Buenos Aires Suprema Corte de Justicia

# El abogado pone en condiciones su puesto de trabajo para poder realizar la solicitud de certificado digital

#### Descarga e instala los drivers correspondientes a su token

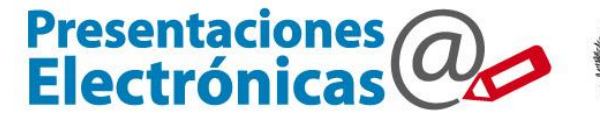

Poder Judicial de la provincia de Buenos Aires Suprema Corte de Justicia

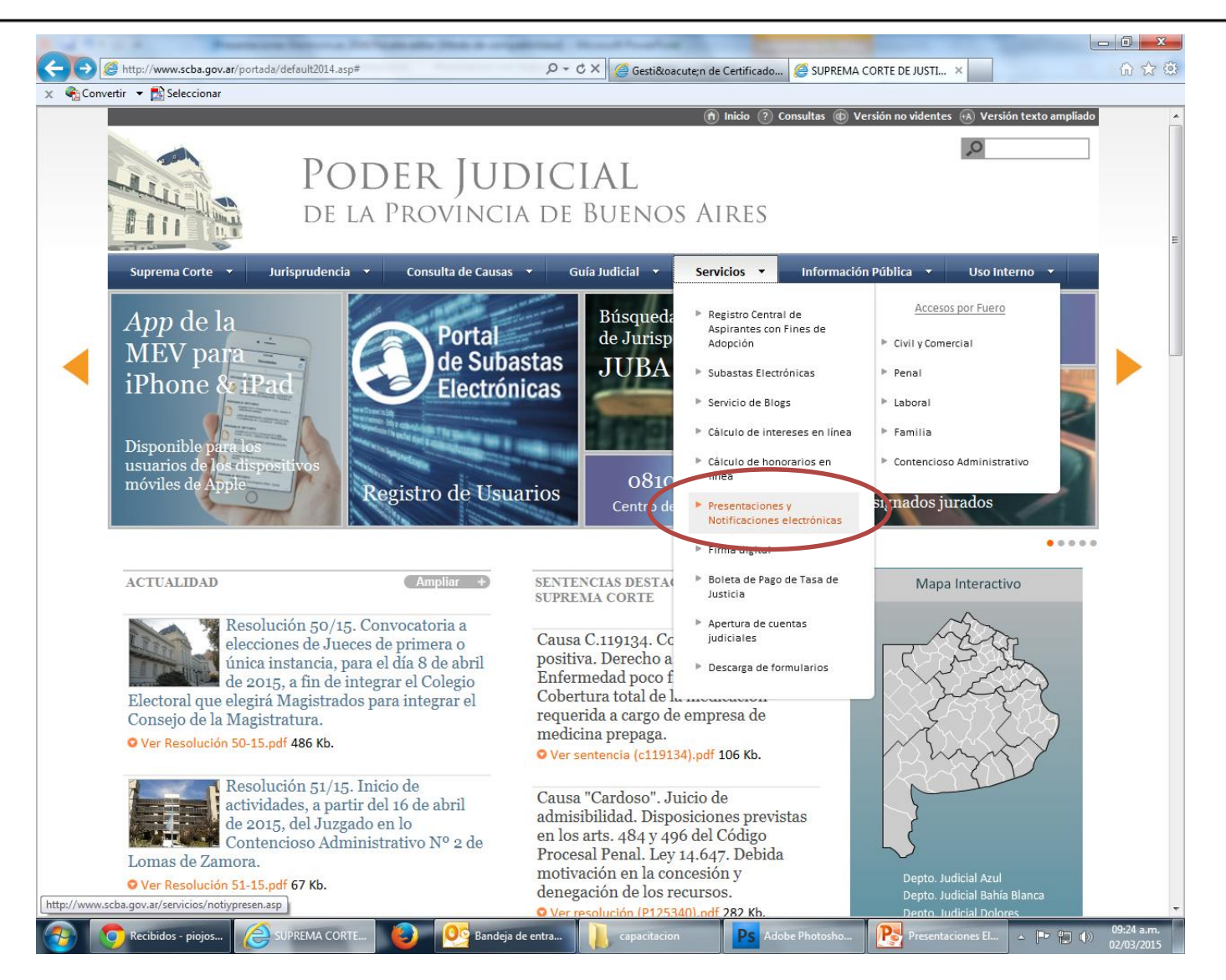

#### Descarga e instala los drivers correspondientes a su token

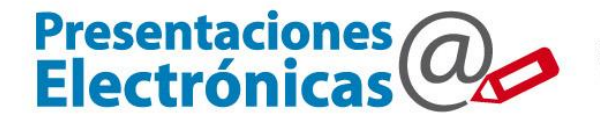

Poder Judicial de la provincia de Buenos Aires Suprema Corte de Justicia

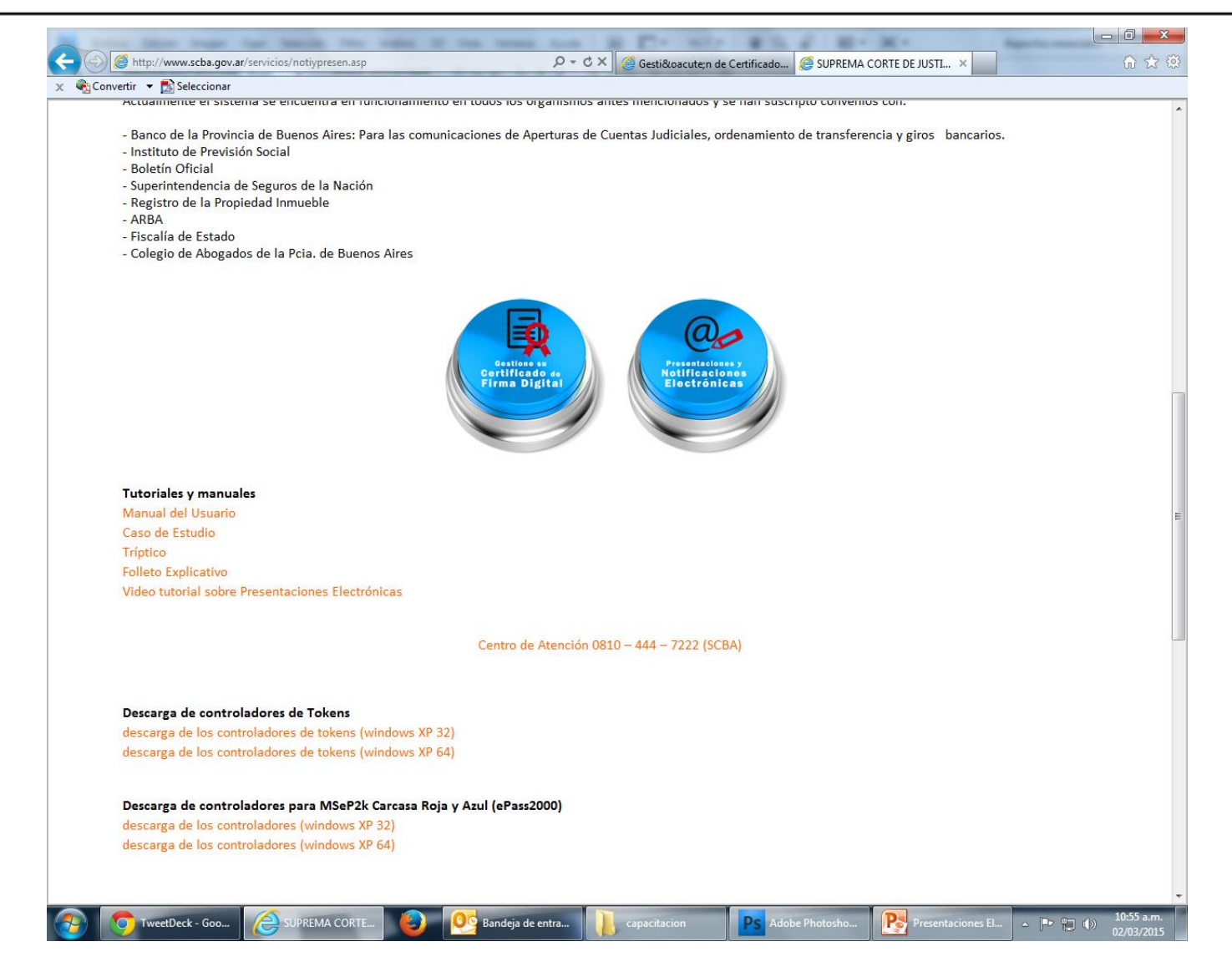

### Configura el navegador IE previo a realizar la solicitud

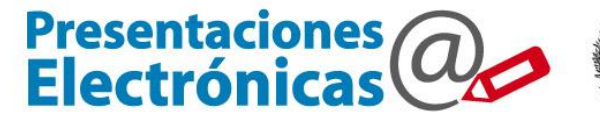

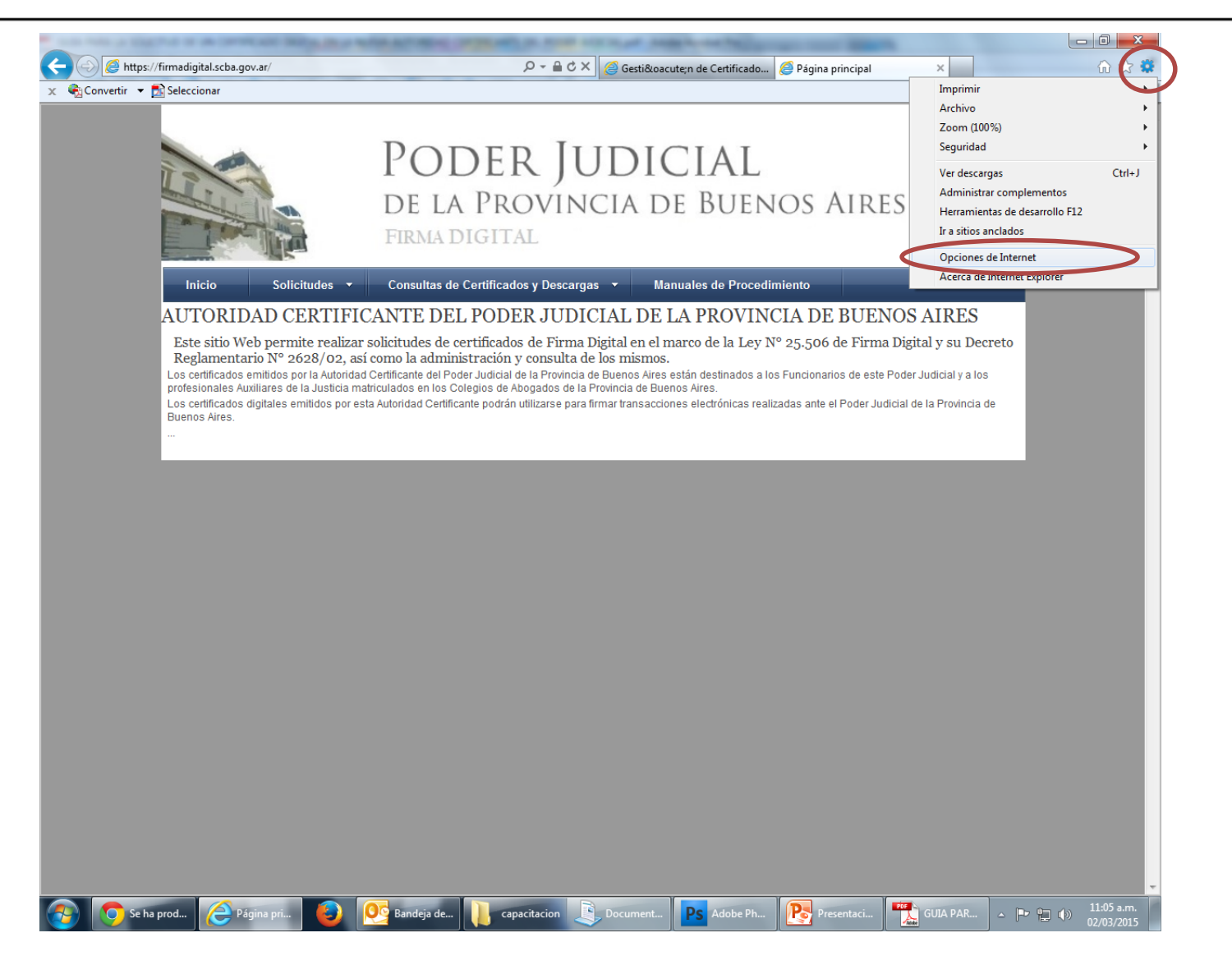

### Configura el navegador IE previo a realizar la solicitud

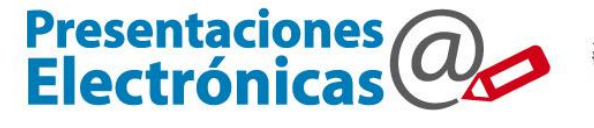

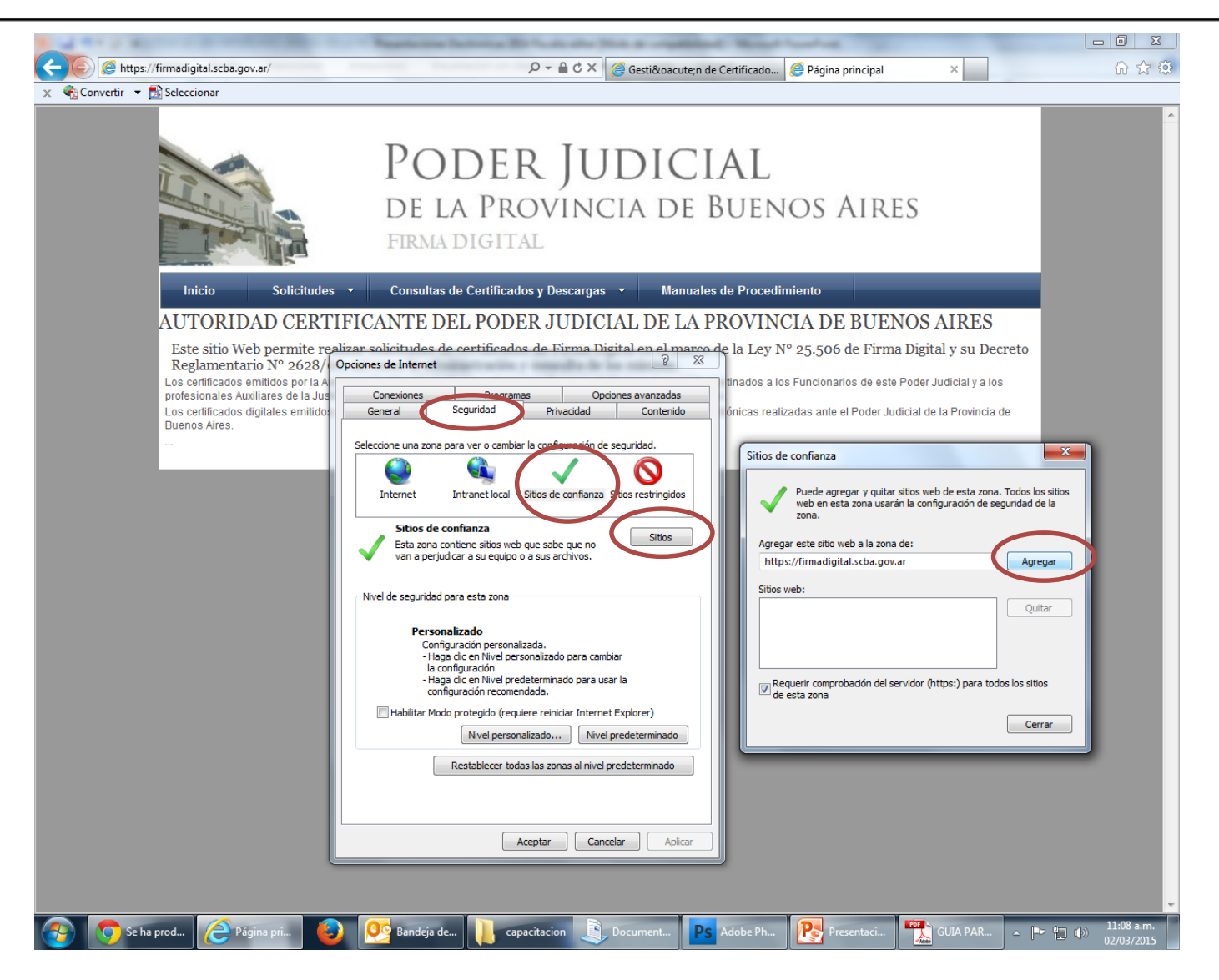

### Configura el navegador IE previo a realizar la solicitud

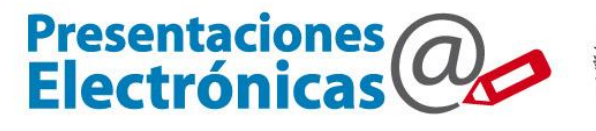

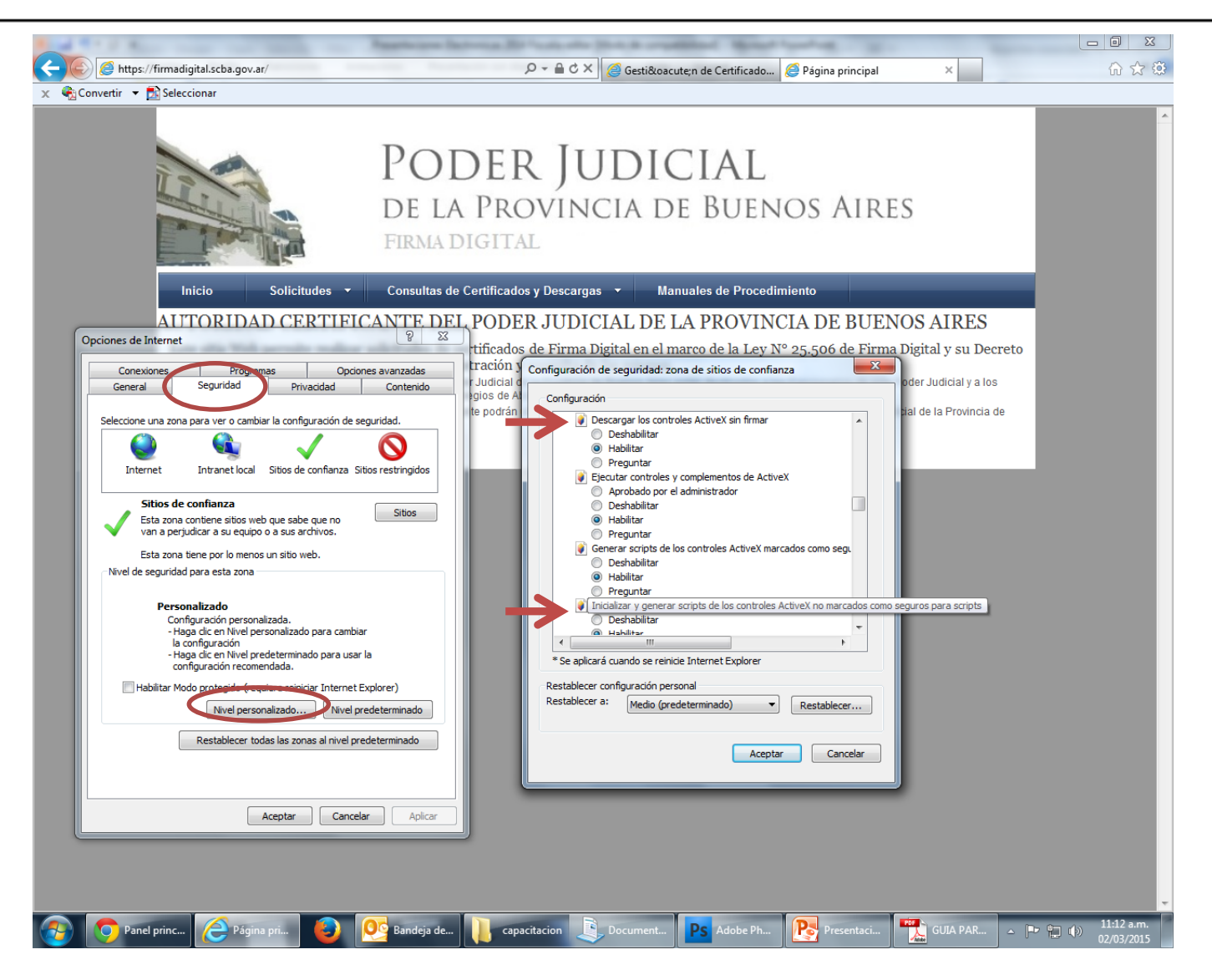

#### Descarga la CA y CRL a su puesto de trabajo

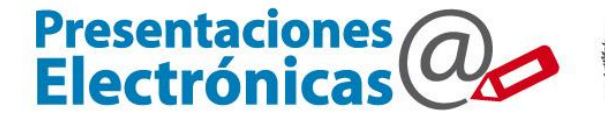

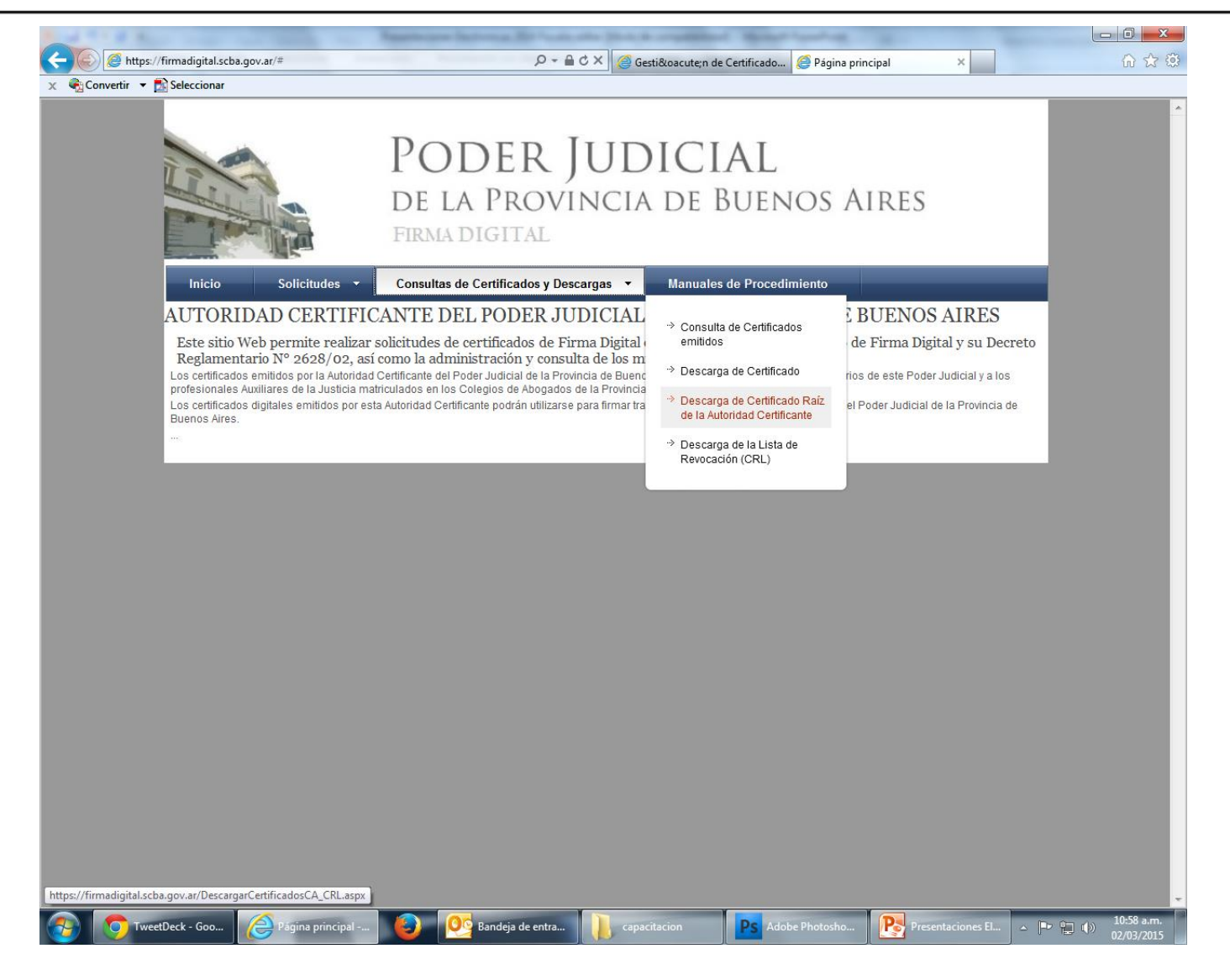

#### Descarga la CA y CRL a su puesto de trabajo

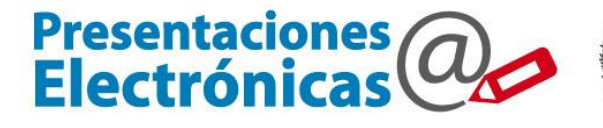

Poder Judicial de la provincia de Buenos Aires Suprema Corte de Justicia

| x Convertir T Seleccionar                                                                                                    |                                            |                                                  |
|----------------------------------------------------------------------------------------------------|--------------------------------------------|--------------------------------------------------|
| PODER JUDICIAL<br>DE LA PROVINCIA DE BUENOS AIRES<br>FIRMA DIGITAL                                                                        |                                            |                                                  |
| Inicio Solicitudes - Consultas de Certificados y Descargas - Manuales de Procedimiento DESCARGA DE CERTIFICADO RAIZ Y LISTA DE REVOCACION |                                            |                                                  |
| CERTIFICADO RAIZ DE LA AUTORIDAD CERTIFICANTE                                                                                             |                                            |                                                  |
| DESCARGAR CERTIFICADO                                                                                                    |                                            |                                                  |
| LISTA DE REVOCACION (CRL)                                                                                                    |                                            |                                                  |
| DESCARGAR CRL                                                                                                    |                                            |                                                  |
| * Listado de certificados válidos/vigentes.                                                                                               | Guardar                                    | * En ambos                                       |
| ¿Desea abrir o guardar CertificadoRaizCA.cer (1,43 KB) desde firmadigital.scba.gov.ar?                                                    | Guardar y abrir                            | casos                                            |
| * Listado de certificados revocados/caducos.                                                                                              | Guardar<br>Guardar como<br>Guardar y abrir | descargar<br>a la pc<br>y ejecutar<br>desde allí |
| 🚱 👩 Panel principal 🤌 Gestión de Certifi 🥥 🕺 Bandeja de entra 👔 capacitacion 🛛 Ps Adobe Photosho 💽 Presentaciones El                      | ▲ 🕞 😭 🕼 🕹 🗐 🕹 🗐 🕹 🖉                        |                                                  |

### Instalación de la CA. Lista de Certificados Autorizados.

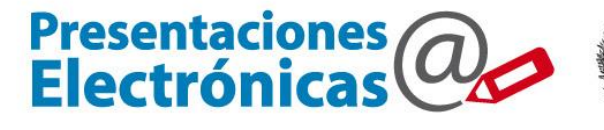

| https://firmadigital.scba                                                                                                    | a.gov.ar/DescargarCertificadosCA_CRL.aspx                                                         |                                                                                                    |                                                                                                    |
|----------------------------------------------------------------------------------------------------|---------------------------------------------------------------------------------------------------|----------------------------------------------------------------------------------------------------|----------------------------------------------------------------------------------------------------|
|                                                                                                    | Por                                                                                               | ALDICINI ALC                                                                                                    |                                                                                                    |
| Organizar 👻 🗟 Abrir 👻                                                                                                    | Documentos > 000-DriverTokens >                                                                   | oeta                                                                                                    | Hy Buscar 000-DriverTokens                                                                                |
| Favoritos                                                                                                    | Biblioteca Documentos                                                                             |                                                                                                    | Organizar por: Carpeta 🔻                                                                                  |
| Escritorio                                                                                                    | E Nombre                                                                                          | Fecha de modifica Tipo Tamaño                                                                                                    | •                                                                                                    |
| <ul> <li>Bibliotecas</li> <li>Documentos</li> <li>Imágenes</li> </ul>                                                             | CertificadoRairCA                                                                                 | 04/11/201511-18 a Certificado de seo 2 KB                                                                                                    | * Hacer doble<br>click sobre                                                                              |
| <ul> <li>Música</li> <li>Vídeos</li> </ul>                                                                                        |                                                                                                   | ony any available on a continued of a sign and a                                                                                                    | dicho archivo                                                                                             |
| Certificado<br>General Detalles Ruta de cer<br>Este certif. está destinar<br>• Todas las directivas c<br>• Todas las directivas c | tificación certificado do a los siguientes propósitos: de anaplicación 208A 208A                  | Asistente para importación de certificados<br>Éste as el Asistente para importación<br>de certificados<br>certificados de confaraza y listas de revocado<br>certificados de confaraza y listas de revocado<br>certificados de se un almacén de c<br>Un certificados, que se emite por una entidad<br>contineación, es una confirmación de su identi<br>contiene información que se usa para protego<br>para establecer conexiones el área del sistema donde s<br>los certificados.<br>Haga dic en Siguiente para continuar. | ortación<br>listas de<br>in de<br>rertificados.<br>de<br>idad y<br>er datos o<br>Un almacén<br>is guardan |
| Válido desde 10/ 0<br>Instalar o<br>Obtener más información acorr                                                                 | 14/ 2013 hasta 10/ 04/ 2018<br>ertificado Diclaración del emisor<br>a de cel·licitotos<br>Aceptar | < At 55 Siguiente >                                                                                                    | Cancelar                                                                                                  |

### Instalación de la CA. Lista de Certificados Autorizados.

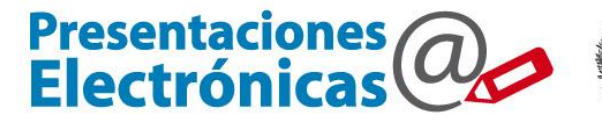

| 🕘 🥖 https://firmadigital.scl                                                                                                    | ba.gov.ar/DescargarCertificadosCA_CRL.aspx                                                                                                    | P → A C × Ø Gestión de Certificados Digi ×                                                                                                    |                          |
|----------------------------------------------------------------------------------------------------|----------------------------------------------------------------------------------------------------|----------------------------------------------------------------------------------------------------|--------------------------|
|                                                                                                    |                                                                                                    |                                                                                                    |                          |
|                                                                                                    | Deveration & 000 DriveTalana &                                                                                                    | ED HUDICIAL                                                                                                    |                          |
| Bibliotecas                                                                                                    | Documentos > 000-Driver lokens >                                                                                                    | ERIUPICIAL                                                                                                    | Buscar 000-DriverTokens  |
| Organizar 👻 🖻 Abrir 💌                                                                                                    | Correo electrónico Grabar Nueva carpeta                                                                                                    |                                                                                                    | !≡ ▼ 🗍 🔞                 |
| 🛠 Favoritos<br>ᠾ Descargas                                                                                                    | Biblioteca Documentos                                                                                                    |                                                                                                    | Organizar por: Carpeta 🔻 |
| 💻 Escritorio<br>🖫 Sitios recientes                                                                                                    | ■ Nombre                                                                                                    | Fecha de modifica Tipo Tamaño                                                                                                    |                          |
| 🚍 Bibliotecas                                                                                                    | de st. en                                                                                                    |                                                                                                    |                          |
| Documentos                                                                                                    | and a straight of the state of the state of |                                                                                                    |                          |
| Música                                                                                                    | 🔄 CertificadoRaizCA                                                                                                    | 04/11/2015 11:18 a Certificado de seg 2 KB                                                                                                    |                          |
|                                                                                                    | can colicitud Takon A711                                                                                                    | 12/09/2013 01:50 Imagen JPEG 131 KB                                                                                                    |                          |
|                                                                                                    |                                                                                                    | SZ Dación: 04/11/2015 11:19 a.m.                                                                                                    |                          |
| Los aimacenes de cértinic<br>certificados.<br>Windows puede seleccion<br>puede especificar una ub<br>Certificado<br>Colocar todos los o<br>Almacén de certifi | ados son las areas del sistema donde se guardan los<br>nar automáticamente un almacén de certificados; también se<br>icación para el certificado.<br>ábicamente el almacén de certificados según el tipo de<br>xertificados en el siguiente almacén<br>cados:                                                                                                    | DESCARGAR CRL<br>Seleccionar almacén de certificados<br>Seleccione el almacén de certificados que desea usar.<br>Personal<br>Entidades de certificación raiz de conflar<br>Confianza empresarial<br>Entidades de certificación intermedias<br>Confianza empresarial<br>Entidades de certificación intermedias<br>Confianza empresarial<br>Entidades de certificación intermedias<br>Confianza empresarial<br>Entidades de certificación intermedias<br>Confianza empresarial<br>Entidades de certificación intermedias<br>Confianza empresarial<br>Entidades de certificación intermedias<br>Confianza empresarial<br>Entidades de certificación raiz de conflar<br>Confianza empresarial<br>Entidades de certificación raiz de conflar<br>Confianza empresarial<br>Confianza empresarial<br>Confianze empresarial<br>Confianza empres |                          |
| Más información acerca de los                                                                                                    | almacenes de certificados           < Atrás                                                                                                    | ar                                                                                                    |                          |
|                                                                                                    |                                                                                                    |                                                                                                    |                          |

### Instalación de la CA. Lista de Certificados Autorizados.

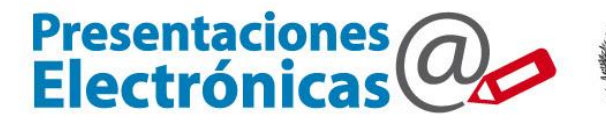

| 🗸 🗢 📕 🕨 Bibliotecas 🕨                                        | Documentos 🕨 000-DriverTokens 🕨                                                                                | FR JUDICIAL                                | <ul> <li>✓ 4 Buscar 000-DriverTokens</li> </ul> |
|--------------------------------------------------------------|----------------------------------------------------------------------------------------------------|--------------------------------------------|-------------------------------------------------|
| Organizar 👻 💼 Abrir 👻                                        | Correo electrónico Grabar Nueva carpeta                                                                        |                                            | 8≡ - □ 0                                        |
| 🚖 Favoritos 🕕 Descargas                                      | Biblioteca Documentos                                                                                          |                                            | Organizar por: Carpeta 🔻                        |
| Escritorio Sitios recientes                                  | € Nombre                                                                                                    | Fecha de modifica Tipo Tamaño              |                                                 |
| Bibliotecas                                                  | Contraction and Contraction                                                                                    |                                            |                                                 |
| <ul> <li>Imágenes</li> <li>Música</li> <li>Vídeos</li> </ul> | CertificadoRaizCA                                                                                              | 04/11/2015 11:18 a Certificado de seg 2 KB | [                                               |
| Certificado                                                  | San colicitud Tokon A7111                                                                                      | 12/09/2013 01:50 Imagen JPEG 131 KB        |                                                 |
| Asistente para importación de                                | certificados                                                                                                   | ación: 04/11/2015 11:19 a.m.               |                                                 |
|                                                              | Finalización del Asistente para<br>importación de certificados                                                 | DESCARGAR CRL                              |                                                 |
|                                                              | Se importará el certificado después de hacer clic en<br>Finalizar.                                             |                                            |                                                 |
|                                                              | Especificó la siguiente configuración:<br>Almacén de certificados seleccionado por el usuario<br>Contenido Cer | t t                                        |                                                 |
|                                                              |                                                                                                    | Asistente para importación de certificados | nente.                                          |
|                                                              | < )                                                                                                    |                                            | ceptar                                          |
|                                                              | $\sim$                                                                                                    |                                            |                                                 |

### Instalación de la CRL. Lista de Certificados Revocados

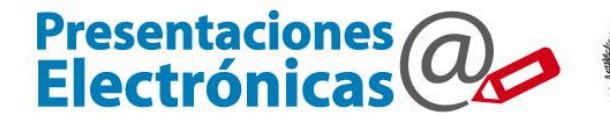

| Organizar                                                                                                    | Organizar por: Carpeta<br>acer click derecho<br>re dicho archivo y |
|----------------------------------------------------------------------------------------------------|--------------------------------------------------------------------|
| Favoritos          Biblioteca Documentos         00-DriverTokens         Escritorio         Sitios recientes         Bibliotecas         Documentos         Imágenes         Música         Vídeos         Equipo         Equipo         Equipo         Equipo         Equipo         Equipo         Equipo         Equipo         Equipo         Equipo         Equipo         Equipo         Equipo         Equipo         Equipo         CA-PJBA         Fecha de modifica         Abrir con         Add to archive         Compress and email         Compress to "CA-PJBA.rar" and email | organizar por: Carpeta •                                           |
| Escritorio   Sitios recientes     Bibliotecas     Documentos     Imágenes     Música   Vídeos     Equipo     Equipo     Equipo     Equipo     Equipo     Equipo     Equipo     Equipo     Equipo     Explorar con ESET Endpoint Security   Opciones avanzadas     Abrir con   Add to archive   Compress and email   Compress and email     Compress and email                                                                                                    | acer click derecho<br>re dicho archivo y                           |
| Restaurar versiones anteriores  Enviar a Cortar Copiar Crear acceso directo Eliminar Cambiar nombre                                                                                                    | gir "instalar CRL".                                                |

#### Instalar los ProXSign, complementos para el IE

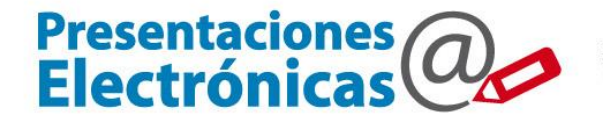

|                                                                                                    | Organizar T 🕄 Instalar Corr    | reo electrónico Grabar Nueva car                         | neta                      |                           |           |               |
|----------------------------------------------------------------------------------------------------|--------------------------------|----------------------------------------------------------|---------------------------|---------------------------|-----------|---------------|
|                                                                                                    | Je .                           | Nombre                                                   | Fecha de modifica         | Tipo                      | Tamaño    | na Diejial    |
| 1111                                                                                                    | Pavoritos                      |                                                          | 28/11/2014 02:42          | Automatica                | 1.070 KD  |               |
|                                                                                                    |                                | IS provision VM                                          | 20/11/2014 02:42          | Aplicación                | 1.070 KD  |               |
| 1110                                                                                                    | Sition recienter               | provignamic                                              | 20/11/2014 02:42          | Aplicación                | 1.550 KB  |               |
| $\partial \partial \partial \partial \partial \partial \partial \partial \partial \partial \partial \partial \partial \partial \partial \partial \partial \partial \partial $ | Sidos recientes                |                                                          | 20/11/2014 02:45          | Aplicación                | 152 KD    |               |
| MM                                                                                                    | Ribliotecas                    | provignamiconinstanoser                                  | 20/11/2014 02:43          | Apricación<br>Archivo LIP | 1JZ KB    |               |
|                                                                                                    |                                |                                                          | 28/11/2014 02:42          | Archivo BKG               | 4 KD      | occumento.    |
| 1111                                                                                                    |                                |                                                          | 20/11/2014 02:42          | Archivo PKG               | 1 906 VP  |               |
|                                                                                                    | Música                         |                                                          | 28/11/2014 02:43          | Archivo por loter         | 4.050 KB  |               |
|                                                                                                    | Vídeos                         |                                                          | 28/11/2014 02:43          | Archivo por lotes         | 1 KB      | 157           |
|                                                                                                    |                                | nroXSign11                                               | 28/11/2014 02:45          | Archivo WinRAR            | 2 845 KB  |               |
|                                                                                                    | rte Equipo                     |                                                          | 28/11/2014 02:42          | Archivo WinRAR            | 1.204 KB  |               |
|                                                                                                    | Sistema 7 (C:)                 | proXSign11 xpi                                           | 28/11/2014 02:42          | Archivo XPI               | 1.633 KB  | Reference (e) |
|                                                                                                    | Datos 7 (D:)                   | nroXSign11 Linux xni                                     | 28/11/2014 02:42          | Archivo XPI               | 3 308 KB  |               |
|                                                                                                    | Sistema XP (E:)                | proXSign11 Linux64 xni                                   | 28/11/2014 02:42          | Archivo XPI               | 3 299 KB  |               |
|                                                                                                    | Datos XP (E:)                  |                                                          | 28/11/2014 02:42          | Archivo XPI               | 1 715 KB  |               |
|                                                                                                    | PISO11CAPACITACION (\10.1)     | proXSignPDE Linux xni                                    | 28/11/2014 02:42          | Archivo XPI               | 860 KB    |               |
|                                                                                                    | actualiza (\\10.10.141.3) (T:) | proXSign11 dll                                           | 28/11/2014 02:42          | Extensión de la anl       | 6 564 KB  | Anitalian (CS |
|                                                                                                    |                                |                                                          | 28/11/2014 02:42          | Paquete de Windo          | 1 116 KB  | ALLER CEA     |
|                                                                                                    | 📭 Red                          | A proXSignPDE-IE                                         | 28/11/2014 02:42          | Paquete de Windo          | 1.132 KB  |               |
|                                                                                                    |                                |                                                          | 28/11/2014 02:42          | Paquete de Windo          | 1.616 KB  |               |
|                                                                                                    |                                | 19 proXSignXMI -IE                                       | 28/11/2014 02:42          | Paquete de Windo          | 2 772 KB  |               |
|                                                                                                    |                                | 19 proverginance re                                      | 207 227 202 1 021 12 III  | r aquete de trataoni      | 21772 100 |               |
| 3                                                                                                    |                                | * Necesarios pa                                          | ara firmar d              | igitalmer                 | nte       | Tarato Pane   |
|                                                                                                    |                                | tanto escritos c                                         | omo adjun                 | LUS PDF.                  |           | OURS          |
|                                                                                                    |                                |                                                          |                           |                           |           |               |
|                                                                                                    | -                              |                                                          |                           |                           |           |               |
|                                                                                                    | 2 elementos seleccionad        | os Fecha de modifica 28/11/2014 02:42<br>Tamaño: 3.81 MB | p.m. Fecha de creación: 1 | 2/12/2014 02:16 p.m.      |           |               |

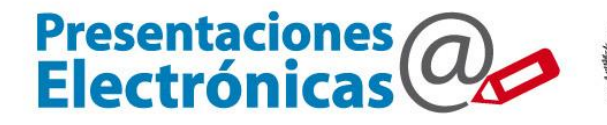

Poder Judicial de la provincia de Buenos Aires Suprema Corte de Justicia

# El abogado realiza la solicitud para obtener su certificado de firma digital

### Solicitud de certificado

https://firmadigital.scba.gov.ar

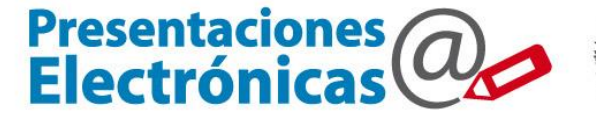

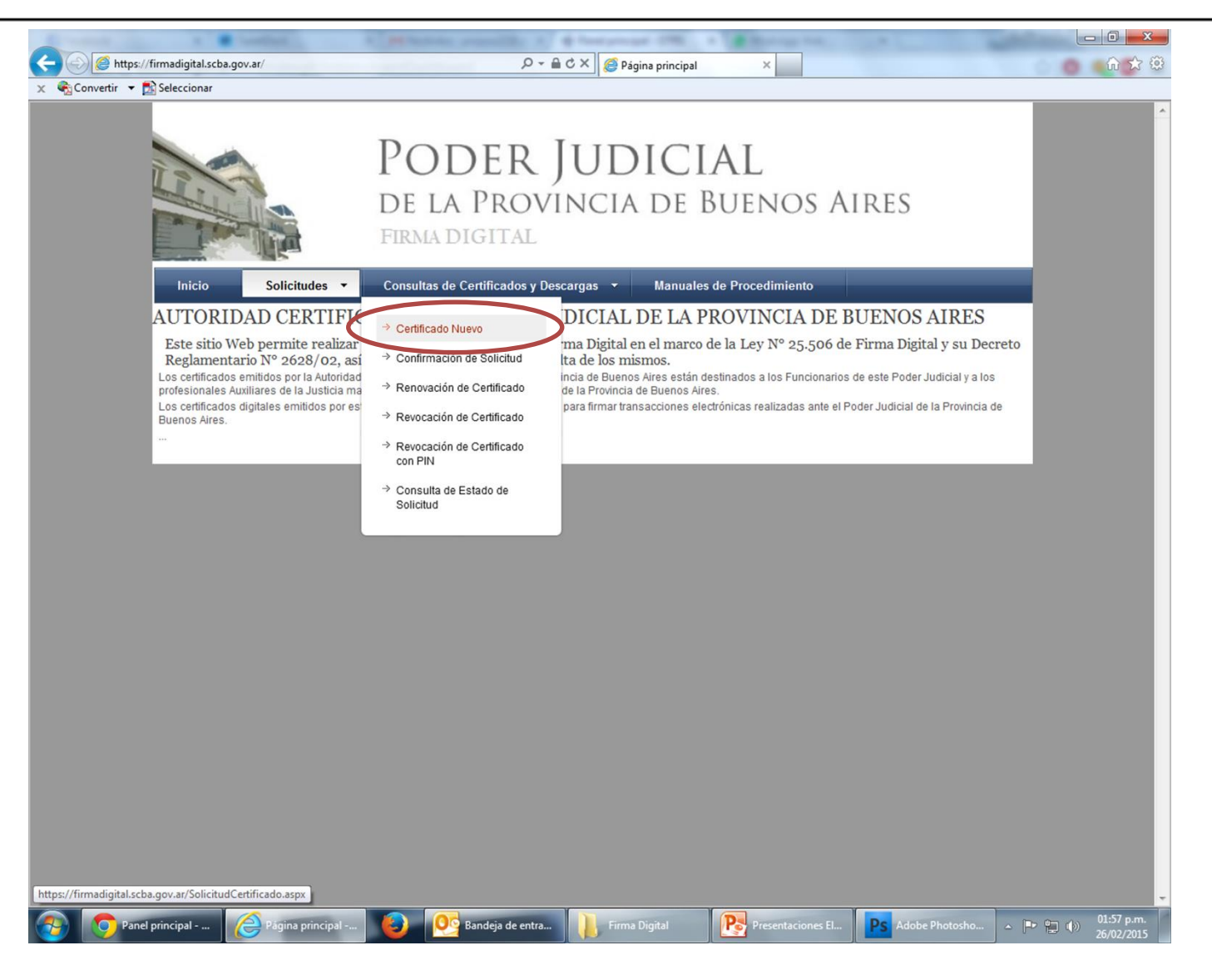

#### Solicitud de certificado

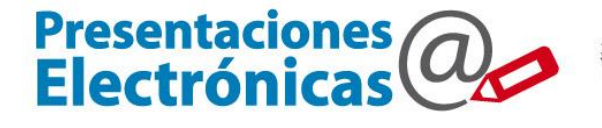

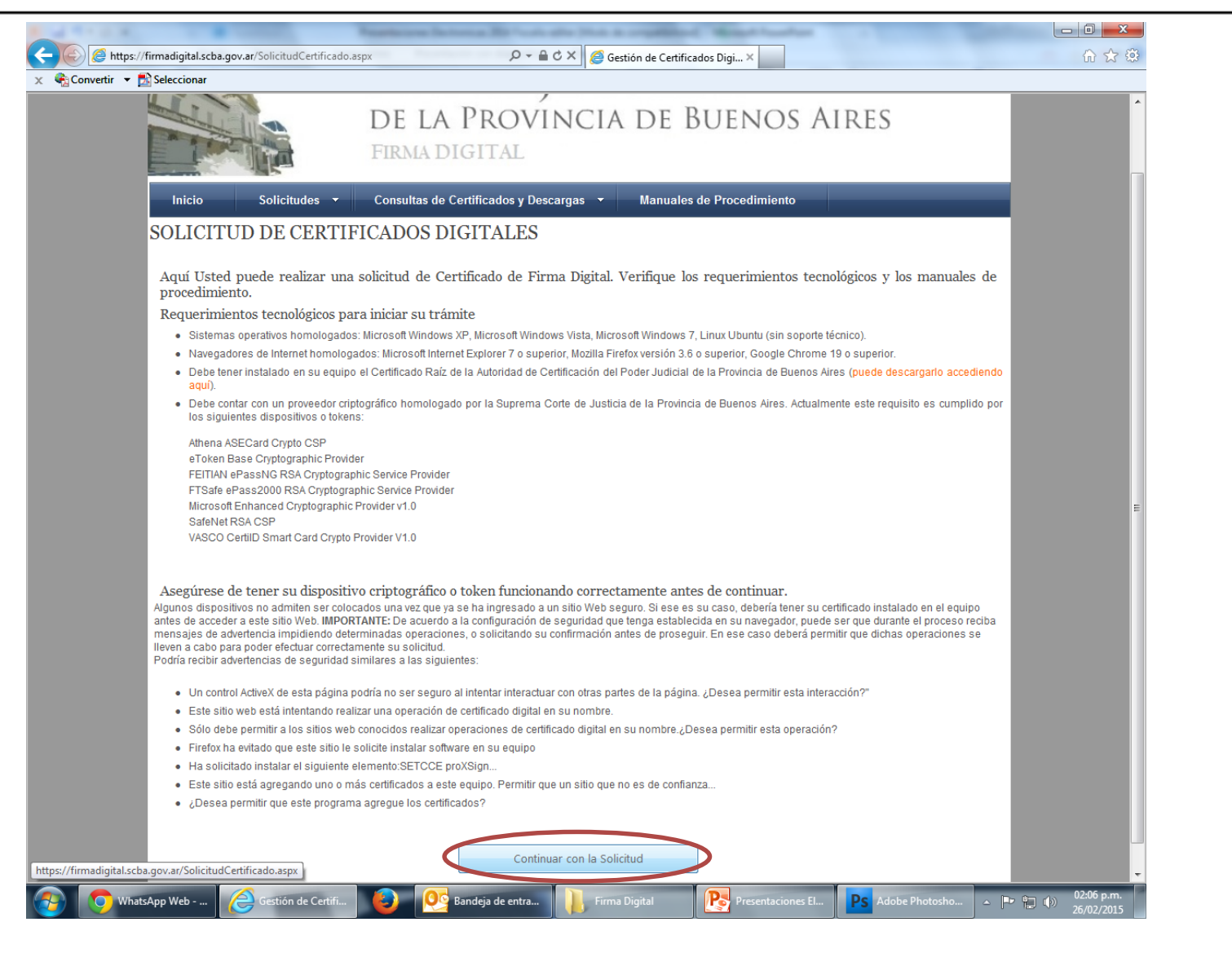

#### Solicitud de certificado

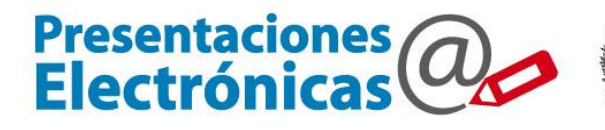

| https://firmadigital.scba.gov.ar/DatosSolic | itud.aspx D - A                         | C X 🖉 Gestißioacutern de Certifica | x                               |                 |
|---------------------------------------------|-----------------------------------------|------------------------------------|---------------------------------|-----------------|
| Convertir 👻 🔂 Seleccionar                   |                                         |                                    |                                 | 00,00           |
|                                             | PODER J<br>DE LA PROVI<br>FIRMA DIGITAL | UDICIAL<br>NCIA DE BUEI            | ,<br>Nos Aires                  |                 |
| Inicio Solicitud                            | les 👻 Consultas de Certificados y Des   | cargas 👻 Manuales de Proce         | edimiento                       |                 |
| SOLICITUD DE CI                             | FRTIFICADO NUEVO                        |                                    |                                 |                 |
| Solicitod DE Ci                             | EKTITIOADO NOLVO                        |                                    |                                 |                 |
| SELECCIÓN DEL AMBIT                         | O DE APLICACIÓN                         |                                    |                                 |                 |
|                                             | Ámbito de aplicación                    |                                    |                                 |                 |
| Ок —                                        | Auxiliares de la Justicia               |                                    |                                 |                 |
| DATOS DE LA ORGANIZ                         | ACIÓN                                   |                                    |                                 |                 |
|                                             | Organización (Autoridad de Registro)    | Departamento Judicial              |                                 |                 |
| Poner CPCIBA —                              | Colegio de Abogados                     | LA PLATA                           | - OK                            |                 |
| Poner N° matrícula —                        | ► 123456                                |                                    | er nada                         |                 |
|                                             | Dependencia                             |                                    |                                 |                 |
| No poner nada —                             | ▶                                       |                                    | Ŧ                               |                 |
| DATOS PERSONALES                            |                                         |                                    |                                 |                 |
|                                             | Nombre                                  | Apellido                           |                                 |                 |
|                                             | Juan Carlos                             | Letrado                            |                                 |                 |
|                                             | Cuit/Cuil                               | DNI                                |                                 |                 |
|                                             | 20 _29764355 _0                         | 29764355                           | Se genera cuando                |                 |
|                                             | Email de contacto                       | Domicilio electrónico              | ingresa su CUIT                 |                 |
| Aquí llegarán notificaciones                | mail@proceso.com.ar                     | 20297643550                        | @notificaciones.scba.gov.ar 👻   |                 |
| SELECCIÓN DEL PROVI                         | EEDOR CRIPTOGRÁFICO                     |                                    |                                 |                 |
|                                             | Proveedor criptográfico                 |                                    |                                 |                 |
| Sale automaticamente el                     | eToken Base Cryptographic Provider      |                                    |                                 |                 |
| que haya instalado                          |                                         |                                    |                                 |                 |
|                                             | Confirmar S                             | Solicitud de Certificado           | Con el token conectado!         |                 |
|                                             |                                         |                                    |                                 |                 |
|                                             |                                         |                                    | N                               |                 |
| Información del c 🦯 🦳 Gesti&oac             | ute;n d 🙆 Օ Bandej <u>a de entra</u>    | capacitacion PS A                  | dobe Photosho Presentaciones El | 🕩 🛍 🚯 09:07 a.m |

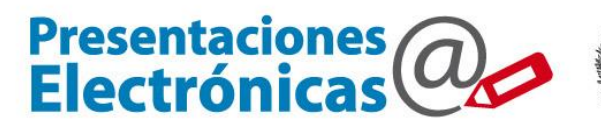

- Al realizar la solicitud, le llegará un mail al correo electrónico denunciado, pidiendo la confirmación de dicha solicitud.
- Una vez confirmada la solicitud, el Perito deberá comunicarse con el CPCIBA (Autoridad de Registro) para acreditar su identidad. Puede ir personalmente a 49 e/12 y 13 N°876 1/2 piso 2 of. 3. – La Plata (Lun a vie - 9 a 16 hs) o telefonicamente al (0221) 423-7862.
- Luego de presentarse, se evaluará su aprobación y si está todo en orden, se aprobará y emitirá el Certificado de Firma Digital, llegando a su correo electrónico un link para su descarga.

<u>Aclaración</u>: la instalación del token, la solicitud de la firma digital, la confirmación del mail y la descarga del link deben **realizarse desde la misma pc.**